## Editing dei documenti

Con il termine **editing** si indica l'insieme delle operazioni che riguardano la costruzione di un testo, attraverso l'inserimento, la modifica o la cancellazione di caratteri, parole o parti del testo. Per inserire del testo in un documento, occorre posizionare il cursore nel punto di inserimento del documento facendo clic con il mouse e inserire i caratteri del testo con la tastiera. Il punto su cui si opera in un determinato momento è indicato dal *cursore*: il cursore può essere spostato all'interno del testo usando la tastiera oppure il mouse.

| $\uparrow \leftarrow \downarrow \rightarrow$ | Frecce orizzontali e verticali: spostamento in orizzontale sulla riga e in verticale sulle righe            |
|----------------------------------------------|----------------------------------------------------------------------------------------------------|
| Pag↑ Pag↓                                    | Tasti $Pag\uparrow$ (su) e $Pag\downarrow$ (giù) per passare alla pagina precedente o successiva del testo. |
| <u>「</u>                                     | Tasto Home: muove il cursore all'inizio di una riga                                                         |
| Fine                                         | Tasto Fine: muove il cursore alla fine della riga                                                           |
| Ctrl +                                       | Muove il cursore all'inizio del documento                                                                   |
| Ctrl + Fine                                  | Muove il cursore alla fine del documento                                                                    |

Qualunque modifica, per esempio la giustificazione di un paragrafo, la scrittura di parole in grassetto o in corsivo, la sottolineatura, la definizione dell'interlinea (spazio tra due linee di testo), avviene solo sulla parte di testo selezionata: per la **selezione** occorre trascinare il mouse sull'area da selezionare tenendo premuto il tasto sinistro, oppure utilizzare una delle modalità veloci illustrate nella sequente tabella.

| Parte da selezionare | Modalità                                                                                                    |
|----------------------|----------------------------------------------------------------------------------------------------|
| Parola               | Doppio clic sulla parola.                                                                                                    |
| Riga                 | Posizionare il cursore del mouse a sinistra della riga finché lo stesso cursore diventa una freccia rivolta a destra, quindi fare clic.                                                                                                    |
| Frase                | Tenendo premuto il tasto <b>Ctrl</b> , fare clic in un punto qualsiasi della frase.                                                                                                    |
| Paragrafo            | Posizionare il cursore del mouse a sinistra del paragrafo finché diventa una freccia rivolta a destra, quindi fare doppio clic.                                                                                                    |
|                      | <b>MODALITÀ ALTERNATIVA</b> Triplo clic in un punto qualsiasi del paragrafo.                                                                                                    |
| Più paragrafi        | Spostare il cursore del mouse a sinistra dei paragrafi finché diventa una freccia rivolta a destra: fare doppio clic, quindi, tenendo premuto il tasto sinistro del mouse, trascinare verso l'alto o verso il basso in modo da sele-<br>zionare i paragrafi desiderati.                        |
| Blocco di testo      | Fare clic all'inizio della selezione e, tenendo premuto il tasto <b>Maiuscolo</b> sulla tastiera, fare clic alla fine della selezione.                                                                                                    |
| Intero documento     | Spostare il cursore del mouse a sinistra del testo del documento in un punto qualsiasi finché diventa una freccia rivolta a destra, quindi fare triplo clic; oppure nella scheda <b>HOME</b> , nel gruppo <b>Modifica</b> , fare clic su <b>Seleziona</b> , quindi su <b>Seleziona tutto</b> . |
|                      | MODALITÀ ALTERNATIVA Ctrl + tasto 5 del tastierino numerico.                                                                                                    |